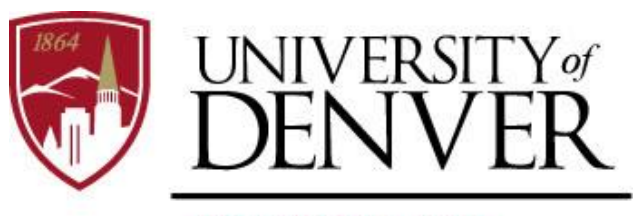

#### FINANCIAL AID

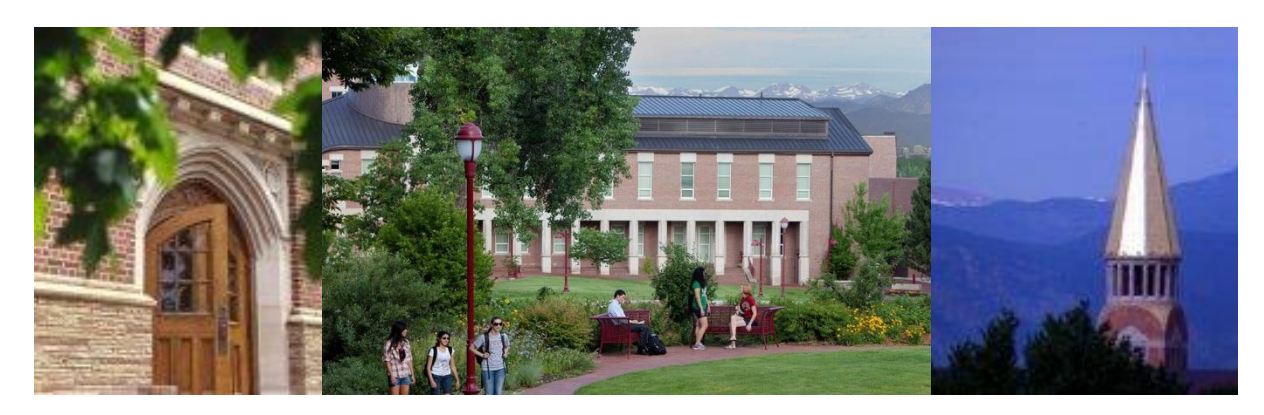

# Creating an Account for the Noncustodial Parent CSS Profile

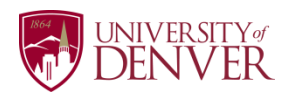

## Step 1: Go to www.cssprofile.org and click Sign In.

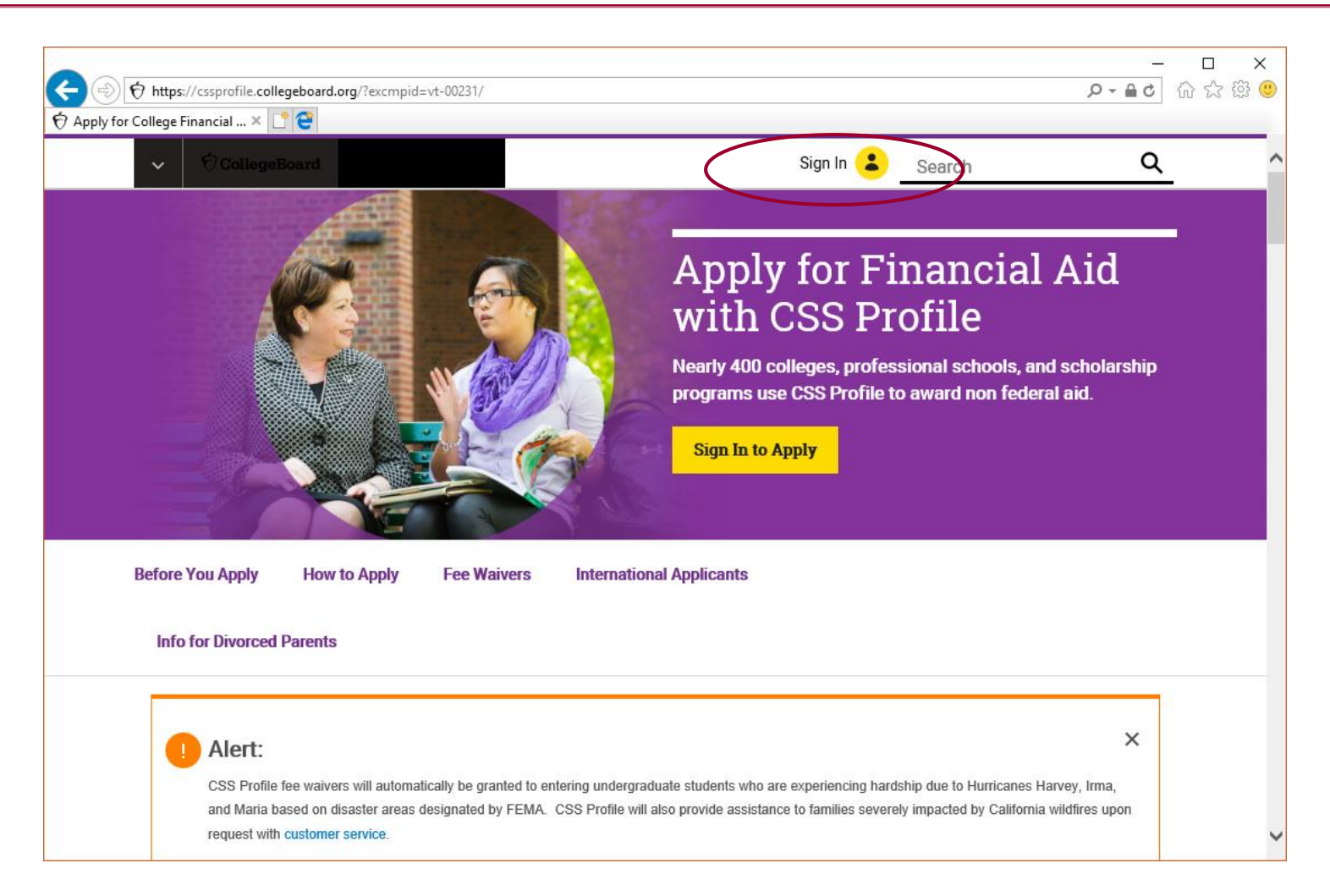

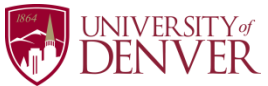

## **Step 2**: Choose the **Sign Up** button to create a new account.

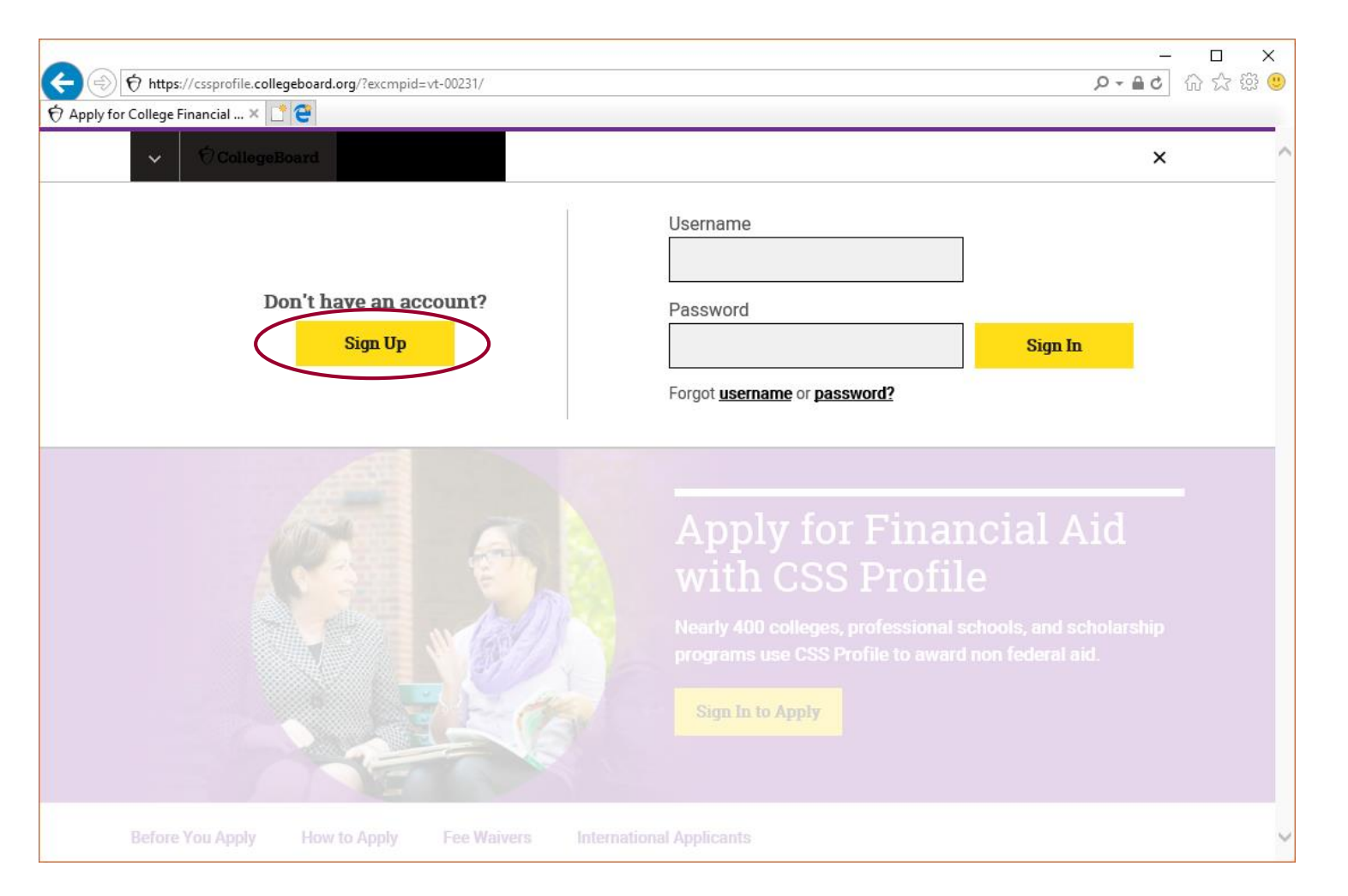

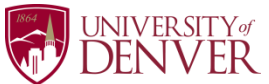

### Step 3: Click on "I am a Student."

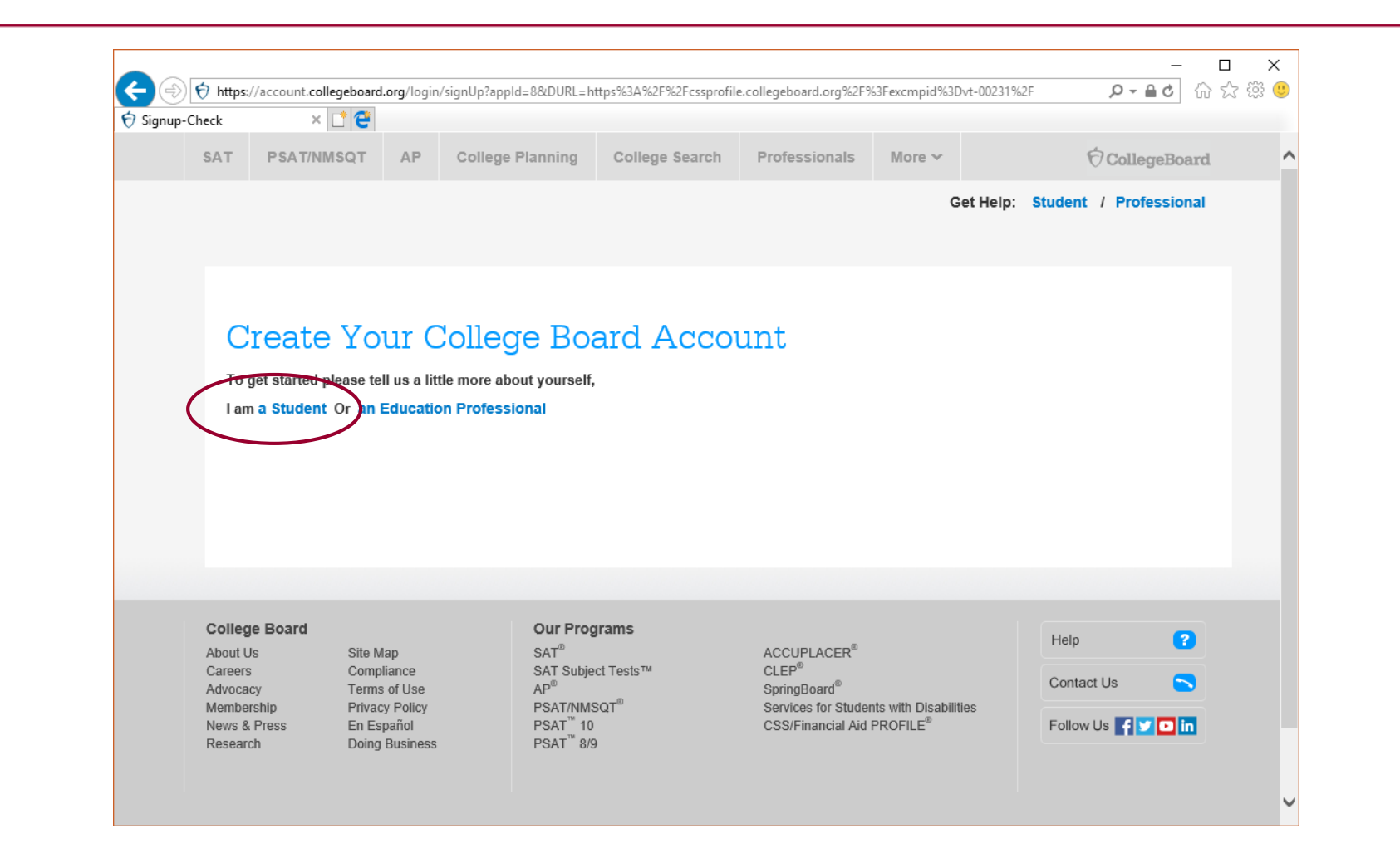

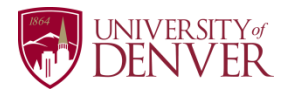

# **Step 4**: Enter the *Student's* information in most of the first section, except for the email address. The email address should be the *noncustodial parent's* email address.

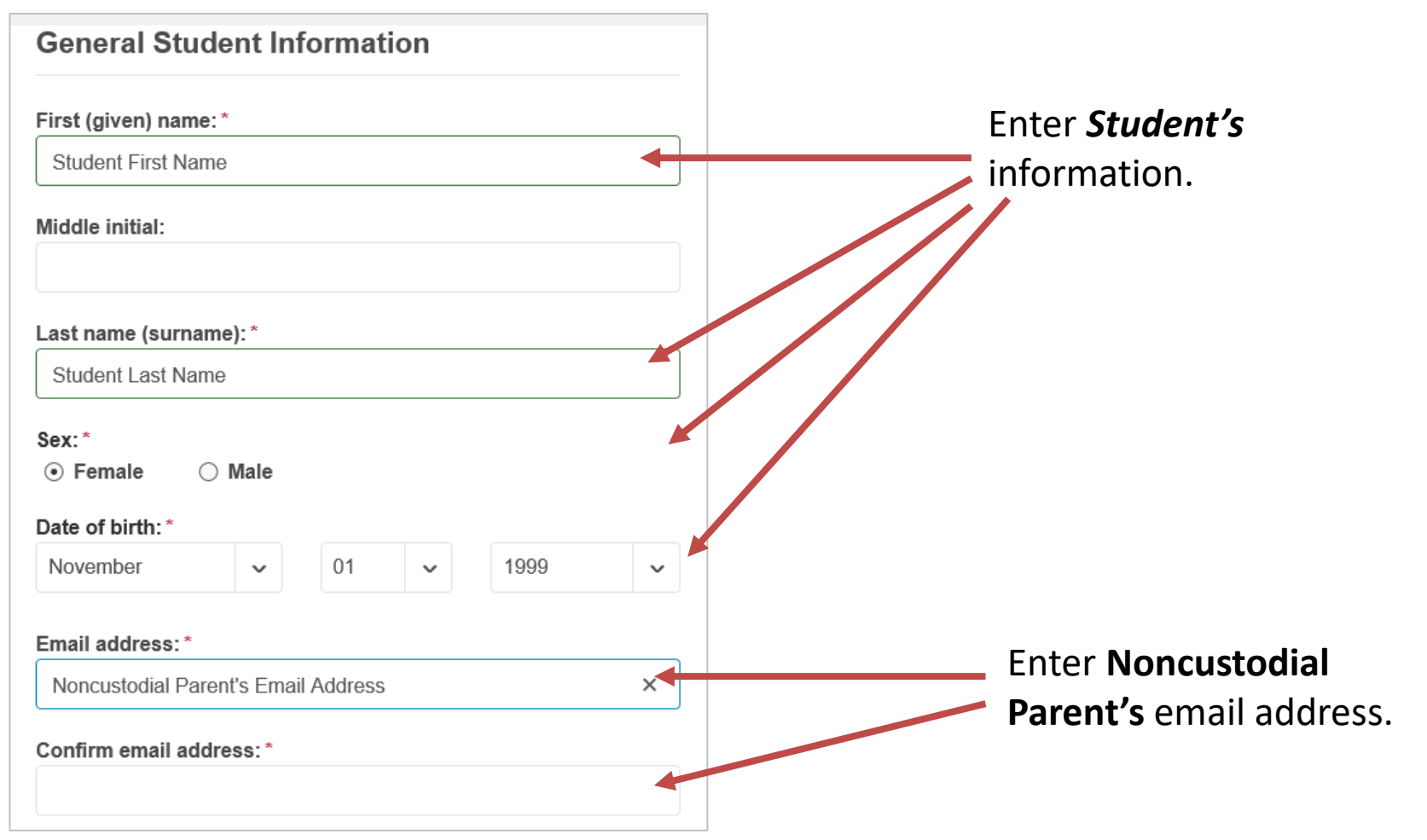

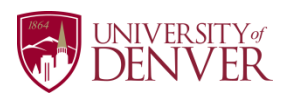

## **Step 5**: Choose a username, password and security question.

| Image: Contract of the contract of the contract | ard.org/iamweb/smartRegister?appId=8&UUKL=https%3A%2F%2Fcssprofile.collegeboard.org%                                                   | 62F%3Fe          | xcmpid%3Dvt-00231%2F <b>り * 曲 で</b> 1 行う | X 193 🕓 |
|----------------------------------------------------------------------------------------------------|----------------------------------------------------------------------------------------------------|------------------|------------------------------------------|---------|
|                                                                                                    | Username and Password                                                                                                    |                  |                                          |         |
|                                                                                                    | Username: *                                                                                                    |                  |                                          |         |
|                                                                                                    | Password: *                                                                                                    |                  |                                          |         |
|                                                                                                    | Confirm password: *                                                                                                    |                  |                                          |         |
|                                                                                                    | Choose security question: *                                                                                                    |                  |                                          |         |
|                                                                                                    | Choose Security Question                                                                                                    | ~                | •                                        | _       |
|                                                                                                    | Answer:*                                                                                                    |                  |                                          |         |
|                                                                                                    | Subscriptions                                                                                                    |                  |                                          |         |
|                                                                                                    | Stay on top of college-planning milestones and get important rer<br>about SAT test dates, registration deadlines, test-preparation str | minde<br>rategie | rs<br>95                                 |         |

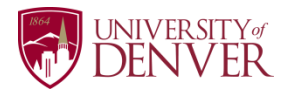

#### **Step 6**: In the next section, enter the noncustodial parent first and last names, but *leave the email address fields* blank.

#### Parent Information

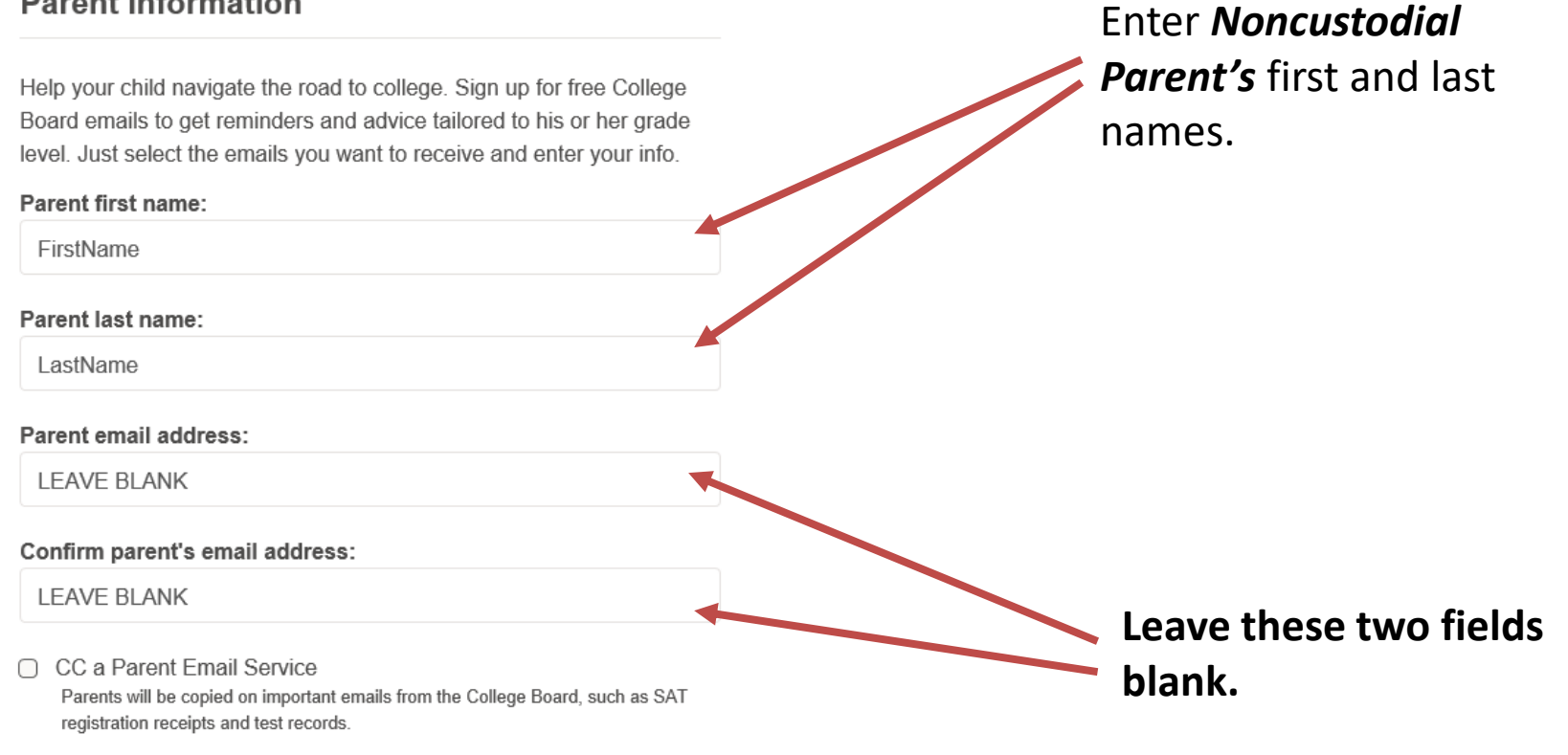

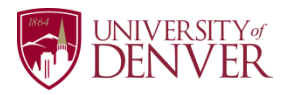

**Step 7**: Complete the registration process, log in, and the CSS Profile.

Once these steps have been completed, you should be able to log into your account. After logging in, you'll be able to complete and submit the CSS Profile application.

**Questions?** Contact us at (303) 871-4020 or at finaid@du.edu.

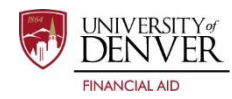